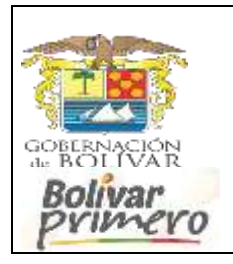

# SECRETARÍA DE EDUCACIÓN **DEPARTAMENTAL**

### Manual de Usuario proceso Cesantías Administrativas

www.sedbolivar.gov.co

Trámite proceso Cesantías Administrativas en solo 8 pasos:

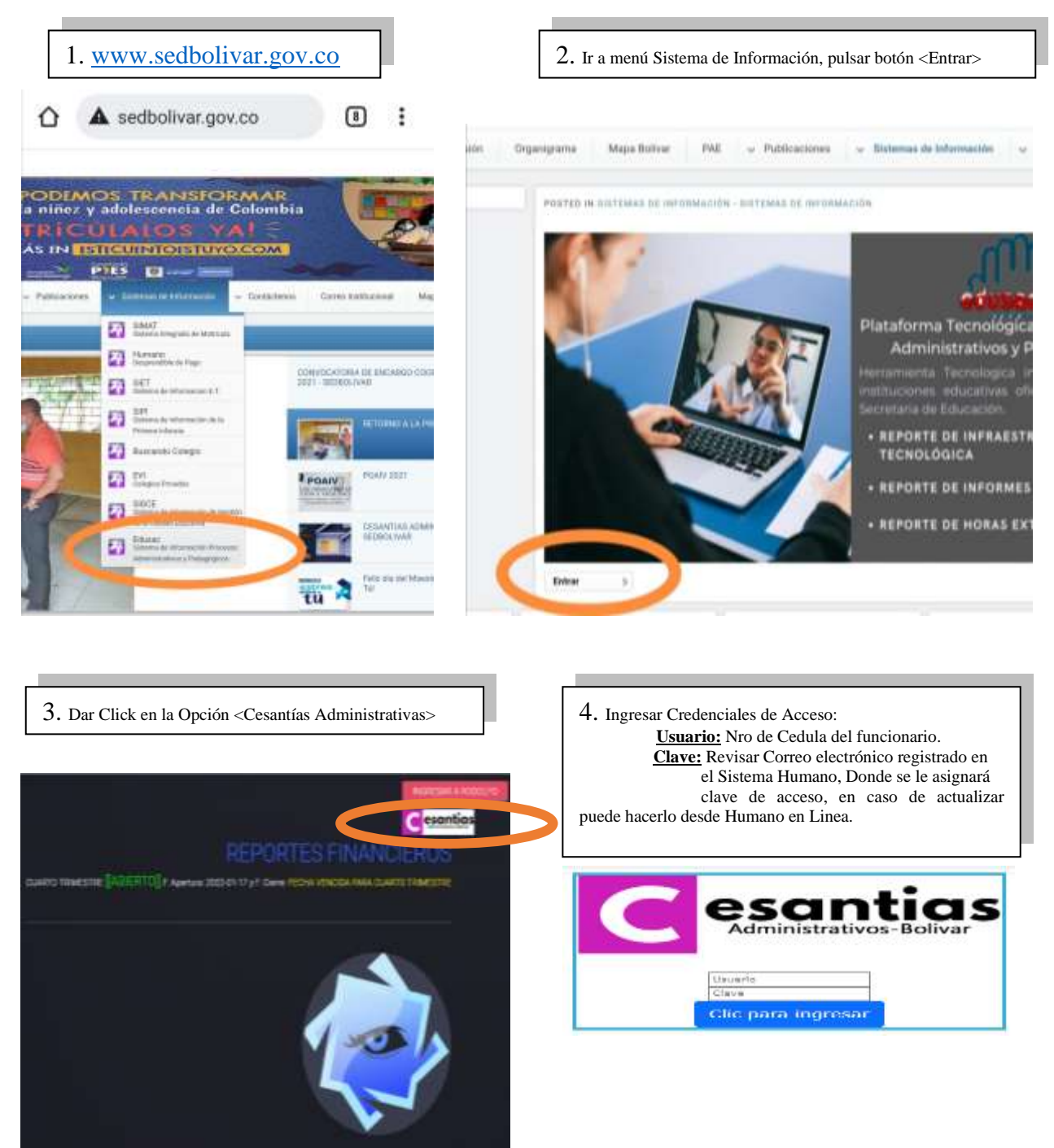

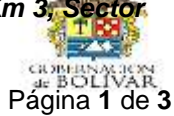

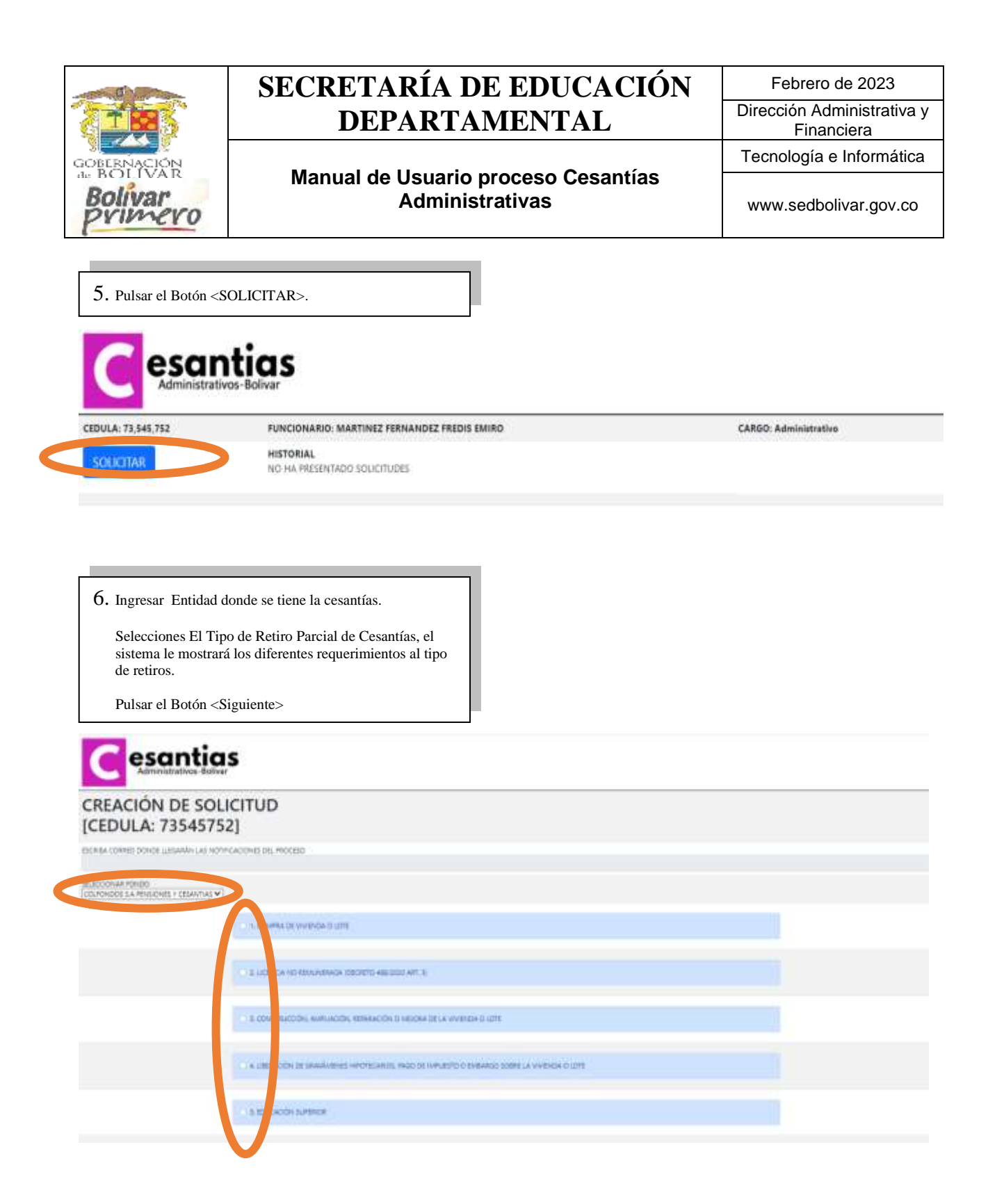

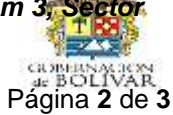

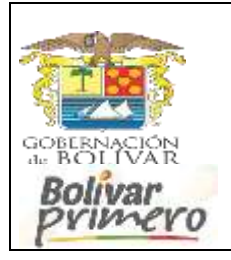

## SECRETARÍA DE EDUCACIÓN **DEPARTAMENTAL**

### Manual de Usuario proceso Cesantías Administrativas

www.sedbolivar.gov.co

Tecnología e Informática

7. Cargar en PDF, todos los documentos requeridos para el retiro de sus cesantías, con el objeto de ser estudiado en la Secretaría de Educación de Bolívar y realizar acto administrativo de autorización, se le recuerda que usted es la única persona responsable de la autenticidad de la información reportada. <Enviar Solicitud>

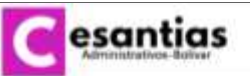

#### CREACIÓN DE SOLICITUD [CEDULA: 73545752]

CORRED: FONDO: COLFONDOS S.A. PENSIONES Y CESANTIAS

O / COMPANDE V

5.10 FOEDCOPIA DE LA PROMISA DE VENTA CON TRIMAS AUTORISENDAD Selectory attrive Anglet and the selectorists LO CRITINEADO DE TRADUCIÓN Y URBITO DEL INAVUREJ NO MANOR A M Sereccorie dative Tringer and 1.3) SCHORTE DEL ANTICIPO REALIZADO N. PROPRETARIO O PEDICIA DEL NEGOCIO analemice Analysis aremise as 40 FORDCOPIA DE LAS DISCRITURAS EN CASO DE 300 VIVUENDA USADA an annual hargan arthur anessorado

8. Toda la información del trámite de su solicitud le llegara vía correo electrónico y para mayor detalle debe entrar a la plataforma, para seguimiento de su solicitud.

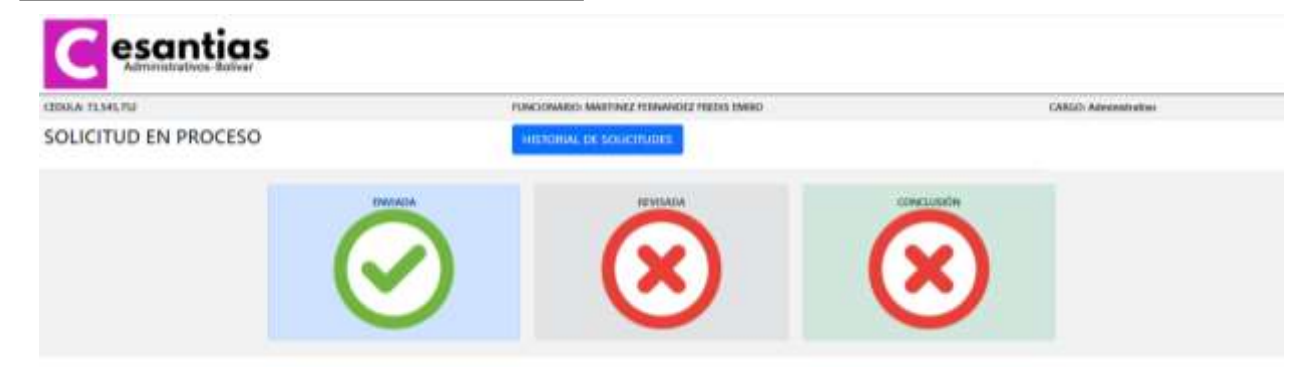

Tecnologia E informatica Secretaria de Educación de Bolívar.

Centro Administrativo Departamental (CAD) piso 4 Carretera Cartagena-Turbaco Km 3, Sector Bajo Miranda, Después Del Cementerio Jardines De Paz www.bolivar.gov.co / www.sedbolivar.gov.co

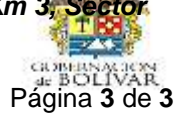